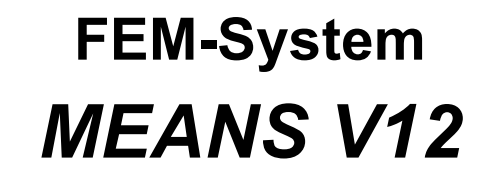

Temperatur-Analysen mit Konvektion und Konduktion

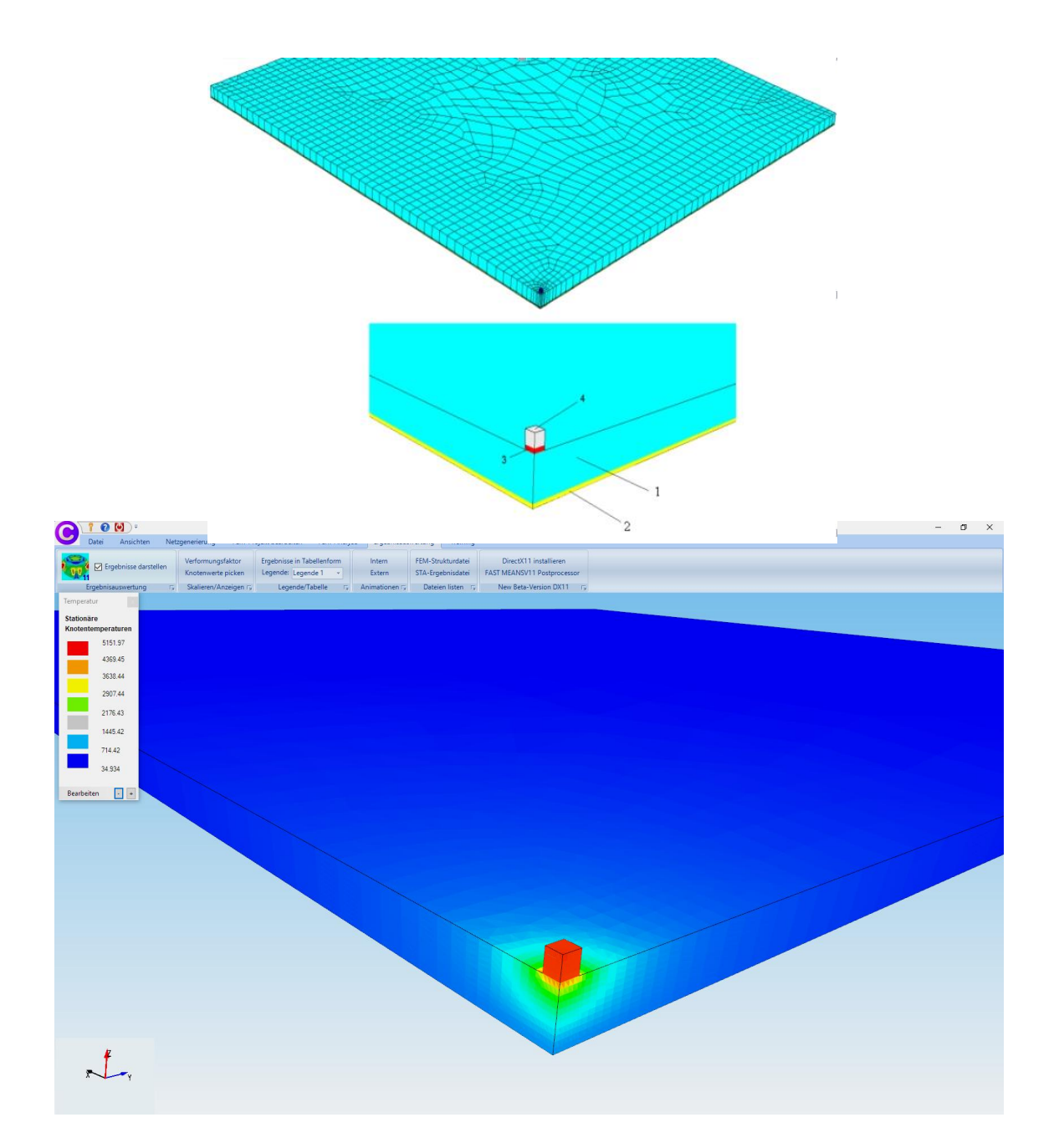

<u>www.femcad.de</u> <u>www.fem-infos.com</u>

# Kapitel 7b - Temperatur-Analysen mit Konvektion und Konduktion

**Konvektion** oder Wärmeströmung ist eine Wärmeübertragung, bei der Wärme durch strömende Flüssigkeiten (z.B. Wasser) oder strömende Gase (z.B. Luft) übertragen wird.

**Konduktion** oder Wärmeleitung ist eine Wärmeübertragung zum Transport von thermischer Energie. Wärme fließt dabei immer in Richtung geringerer Temperatur ohne Wärmeenergieverlust.

**Wärmestrahlung** ist eine Wärmeübertragung durch elektromagnetische Wellen. Die Sonne ist die wichtigste Quelle für Wärmestrahlung.

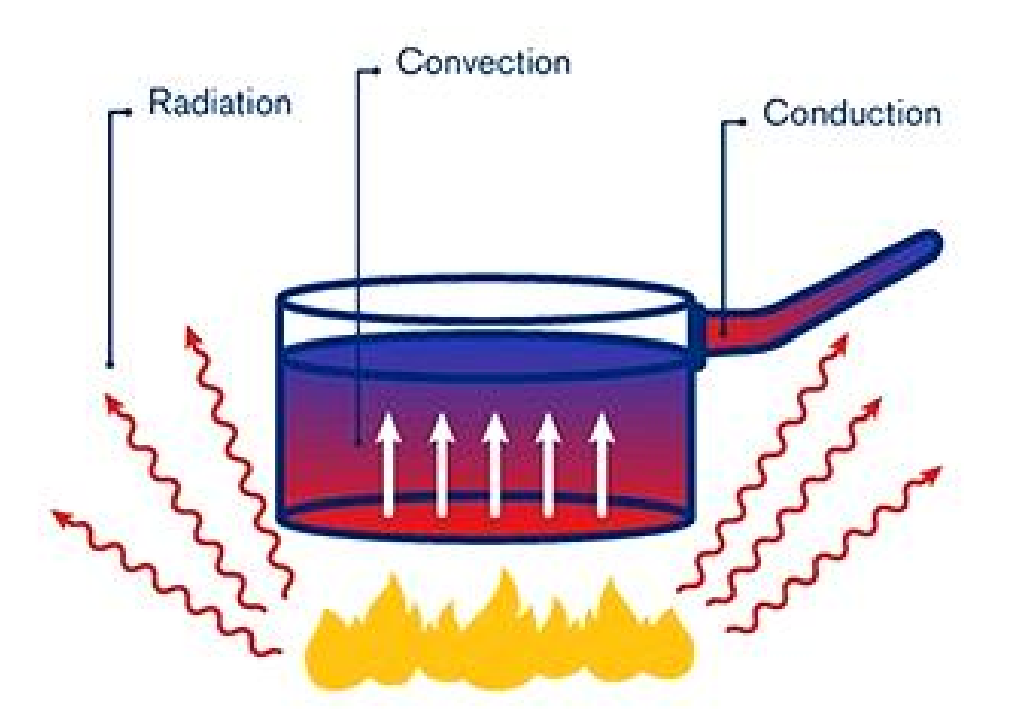

## Beispiel 1: Isolierte Wand mit einer 2D-Konvektion

Eine Wand mit einer Wärmeleitfähigkeit von 1.2 W/mK wird auf der linken Seite über einen Boiler auf 1000 °C erhitzt. Die Wärme wird über die Isolierung mit 0.3 W/mK an die Luft mit einer Konvektion von 30 W/m²K und einer Umgebungstemperatur von 27 °C abgeführt. Berechnen Sie die Temperaturen

T1 bei X= 0 m
T2 bei X= 0.5 m
T3 bei X= 1.0 m
T4 bei X= 1.06 m

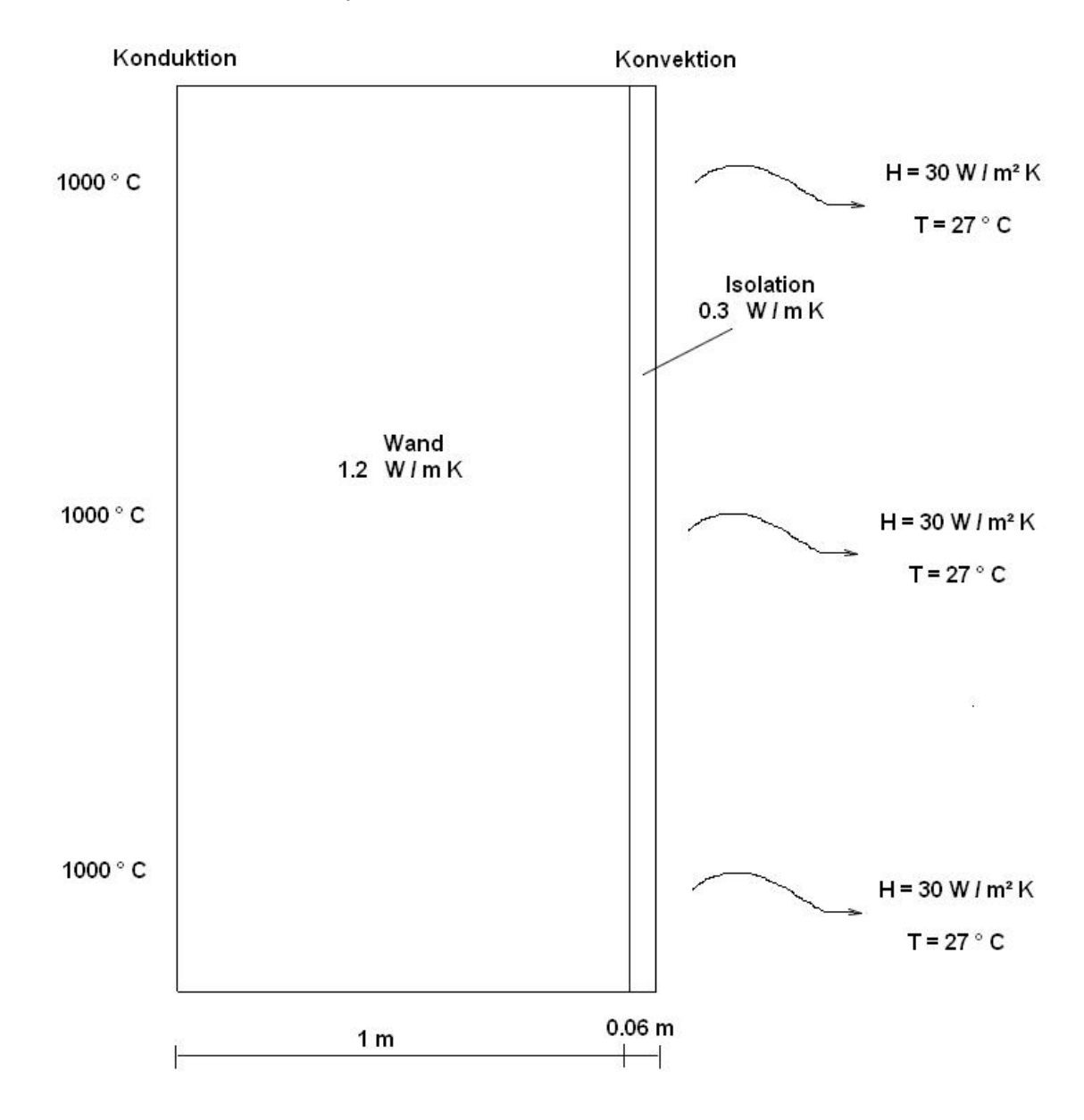

## Knotenpunkte im Linien-Modus eingeben

Starten Sie MEANS V12 und wählen Register "Datei" und "Neu" und wählen das Menü "Neues FEM-Projekt mit Balken-Linien-Modus erstellen".

| 🔡 Neues 🛙 | <sup>p</sup> rojekt             | -                              |           | ×      |
|-----------|---------------------------------|--------------------------------|-----------|--------|
| ○ 3D-N    | etzgenerator NE                 | TGEN (STEP, I                  | GES, STL) | )      |
| O 3D-N    | etzgenerator GM                 | SH (STEP)                      |           |        |
| Neue      | s FEM-Projekt mi                | t <mark>Balken-Linie</mark> n- | Modus ers | tellen |
| () Neue   | s FEM <mark>-</mark> Projekt mi | t Behälter-Netzg               | generator |        |
|           |                                 |                                |           |        |
|           |                                 |                                | _         |        |
|           |                                 |                                |           |        |

und geben im Linien-Modus folgende 6 Knotenpunkte ein:

 $\begin{array}{rrrr} 1 & 0, 0, 0 \\ 2 & 1, 0, 0 \\ 3 & 1.06, 0, 0 \\ 4 & 1.06, 2, 0 \\ 5 & 1, 2, 0 \\ 6 & 0, 2, 0 \end{array}$ 

indem Sie zuerst mit "Neu" die Koordinaten eingeben und mit "Einzelknoten erzeugen" den Knoten erzeugen.

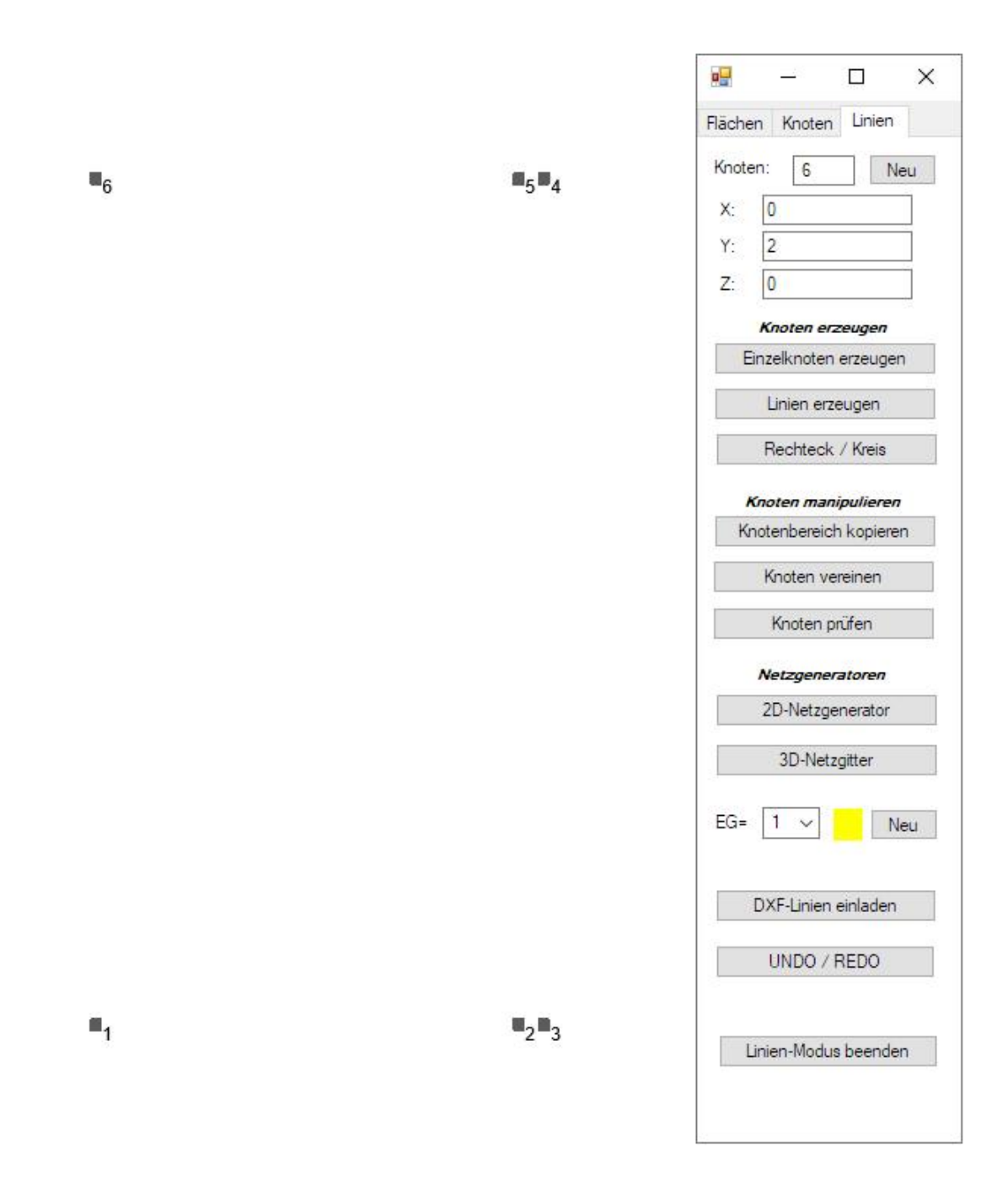

#### **3D-Netzgitter erzeugen**

Wählen Sie Menü "3D-Netzgitter" um ein 20x50 Netzgitter zu generieren. Geben Sie die Kanten 1,2,5 und 6 sowie die Anzahl in X-Richtung = 20 und in Y-Richtung = 50 ein um ein Netzgitter mit Menü "3D-Netzgitter generieren" zu erzeugen.

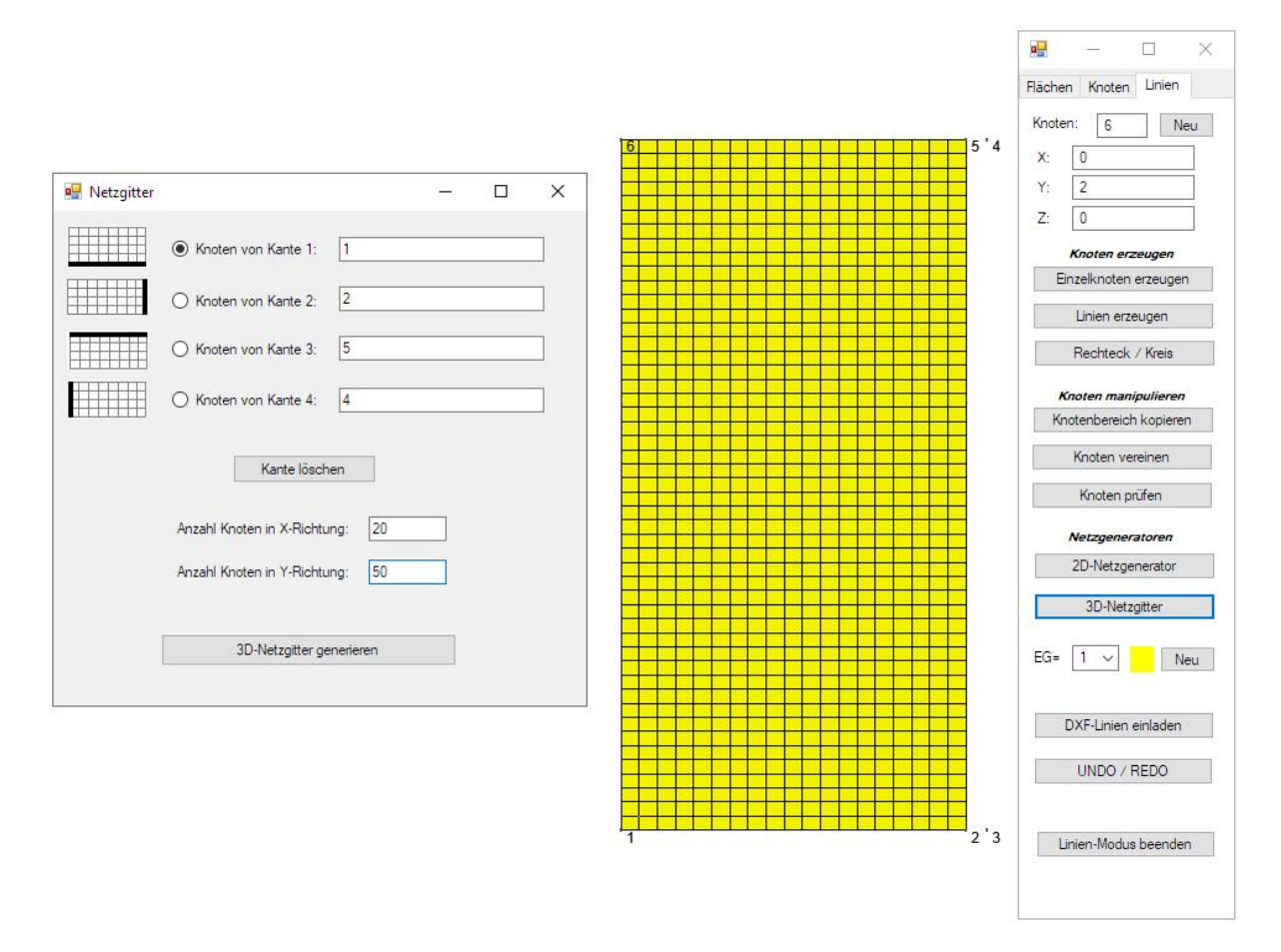

Dannach klicken Sie auf den Farbenkasten für eine neue Farbe und erhöhen mit "Neu" die Elementgruppe auf 2.

| Grundfarben:               | Knotenbereich kopieren |
|----------------------------|------------------------|
|                            | Knoten vereinen        |
|                            | Knoten prüfen          |
|                            | Netzgeneratoren        |
|                            | 2D-Netzgenerator       |
| Benutzerdefinierte Farben: | 3D-Netzgitter          |
|                            | EG= 2 V Neu            |
| Farben definieren >>       | DXF-Linien einladen    |
| OK Abbrechen               | UNDO / REDO            |

Wählen Sie wieder Menü "3D-Netzgitter" um das zweite Netzgitter zu generieren. Geben Sie die Kanten 2,3,4 und 5 sowie die Anzahl in X-Richtung = 3 und in Y-Richtung = 50 ein um ein Netzgitter mit Menü "3D-Netzgitter generieren" zu erzeugen.

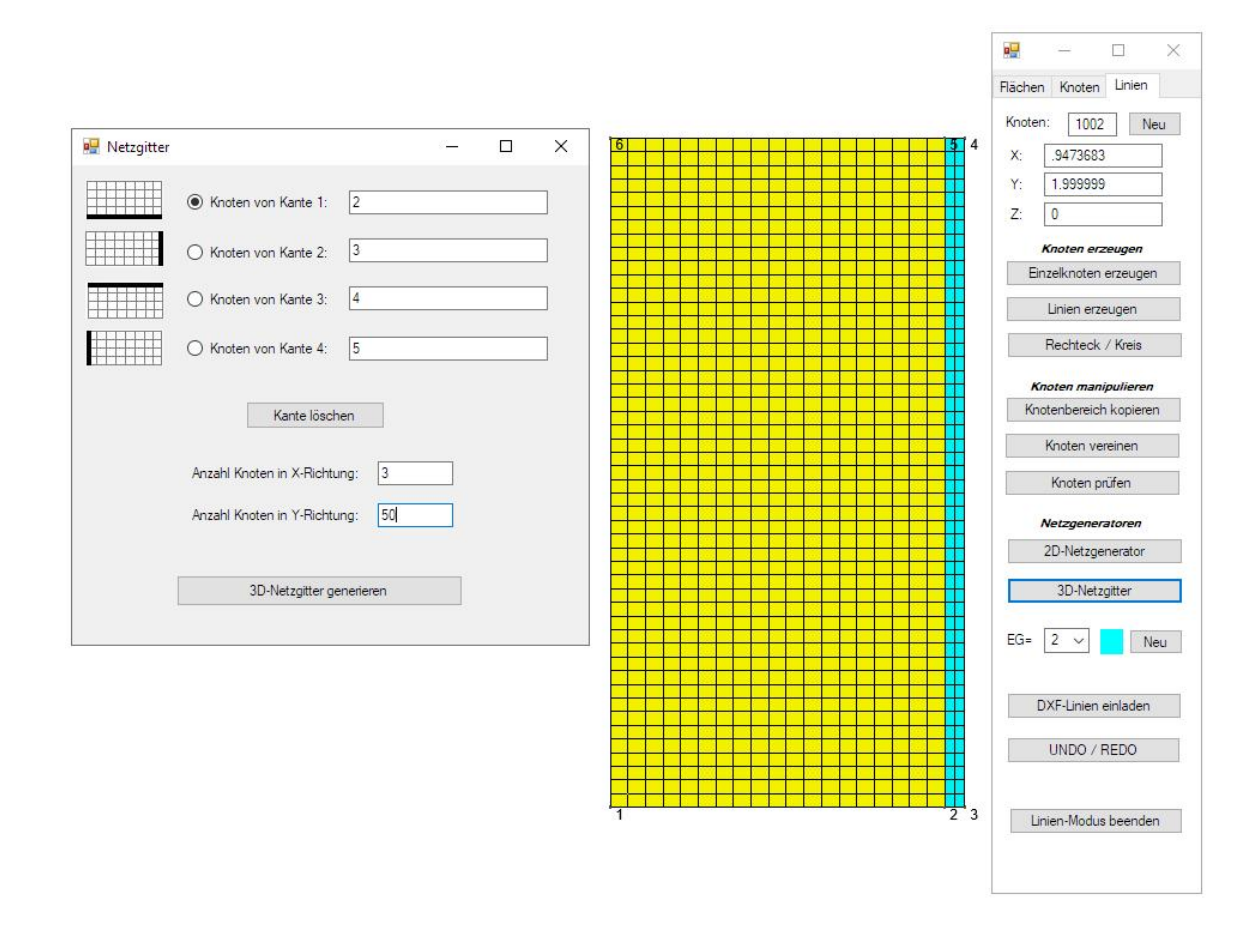

#### Temperatur-Analyse einstellen

Wählen Sie Register "FEM-Analyse" und das Menü "Temperatur" um den Rechenablauf für die Temperatur-Analyse einzustellen.

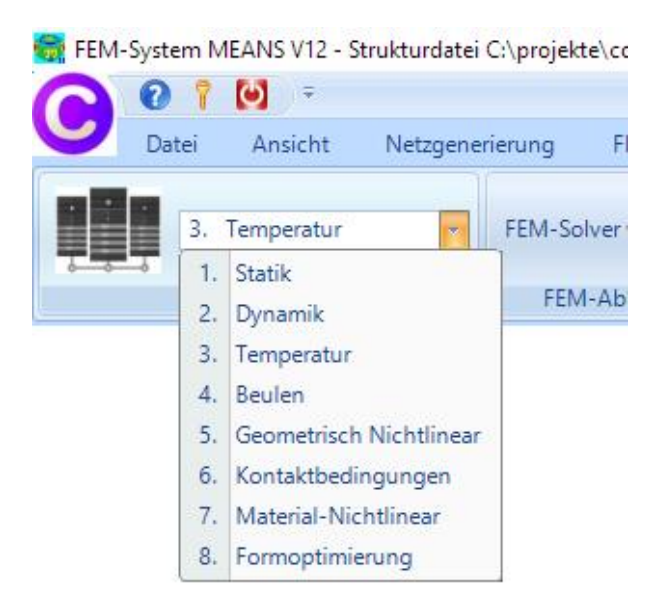

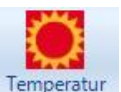

Unter Register "FEM-Projekt bearbeiten" können nun über das Menü Temperatur

die Knoten-Temperaturen sowie Wärmequellen, Konvektionen und Strahlungen eingegeben werden.

| Knoten-Temperaturen ( °C )      | ● Stationär ○ Instationär ○ Statik                                                       |
|---------------------------------|------------------------------------------------------------------------------------------|
| Punktquelle, Lasttyp 2 (W)      | Materialdaten                                                                            |
|                                 | Material-Datenbank                                                                       |
| Flächenquelle, Lasttyp 7 (W/m²) | Konvektions-Datenbank                                                                    |
| Konvektion, Lasttyp 8 (W/m³K)   | Internet-Links:                                                                          |
| Strahlung, Lasttyp 9            | Wärmeleitfähigkeit für unter. Materialien<br>Spez. Wärmekapazität für unter. Materialien |
|                                 |                                                                                          |
|                                 |                                                                                          |

## Mit "Konvektions-Datenbank" können wichtige Konvektionen gespeichert werden:

| Bezeichnung:                                                                                                    | Konvektion                                                            | isolierte Wand         |                                                                           |  |  |  |
|----------------------------------------------------------------------------------------------------|-----------------------------------------------------------------------|------------------------|---------------------------------------------------------------------------|--|--|--|
| Temperatur (°C):                                                                                                    | 27                                                                    |                        | 1                                                                         |  |  |  |
| Konvektion (W/m²K):                                                                                                    | 30                                                                    | 30                     |                                                                           |  |  |  |
| Add Delete                                                                                                    | Save                                                                  | Material<br>übernehmen | Datenbank einlad                                                          |  |  |  |
| Werkstoff                                                                                                    |                                                                       | Temperatur:            | Konvektion:                                                               |  |  |  |
| Aussen -10 °C<br>Aussen -18 °C<br>Aussen -5 ° C<br>Dach letzte Schicht<br>Dachboden -4 °C<br>Erdreich 8 °C<br>Garage -8 °C<br>Innen Rsi 0.25<br>Innenboden 8 °C<br>Innenboden 8 °C<br>Innenwand | -10<br>-18<br>-5<br>-10<br>-4<br>8<br>-8<br>20<br>20<br>20<br>8<br>20 |                        | 25<br>25<br>25<br>10<br>10<br>10<br>7.692<br>4<br>5.882<br>5.882<br>7.692 |  |  |  |

#### Knoten-Temperaturen erzeugen

Die Temperatur auf der linken Wandseite beträgt 1000 °C. Wählen Sie dazu in der Temperatur-Dialogbox das Menü "Knoten-Temperaturen" und erzeugen mit einem aufgespannten Rahmen auf der linken Seite die Knoten-Temperaturen.

|                                    |                                  | Rechteck aufspannen |  |
|------------------------------------|----------------------------------|---------------------|--|
| Randbedingungen                    | - 🗆 X                            |                     |  |
| Anzahl Randbedingungen aktuell: 50 | Neu                              |                     |  |
| Wert der Randbedingung: 1000       |                                  |                     |  |
| Freiheitsgrad sperren:             |                                  |                     |  |
| 🗹 Temperatur                       | 🔲 in Z-Richtung                  |                     |  |
| in Y-Richtur                       | ng 📃 Einspannung                 |                     |  |
| Selectieren                        |                                  |                     |  |
| Flächenmodus                       | Rechteck aufspannen              |                     |  |
| 🔘 einzelne Knoten anklicken 🛛 🔘 a  | alle angezeigten Knoten wählen   |                     |  |
| O Koordinatenbereich definieren    | alle angezeigten Surfaces wählen |                     |  |
| RB-Symbole umdrehen                | n RB-Farbe:                      |                     |  |
| Cancel Editor                      | RBs erzeugen                     |                     |  |
|                                    | RBs löschen                      |                     |  |
|                                    |                                  |                     |  |
|                                    |                                  |                     |  |
|                                    |                                  |                     |  |
|                                    |                                  |                     |  |
|                                    |                                  |                     |  |
|                                    |                                  |                     |  |

#### Konvektion erzeugen

Wählen Sie in der Temperatur-Dialogbox das Menü "Konvektion, Lasttyp 8" um die Konvektion mit Luft von 30 W/m<sup>2</sup>K und der Umgebungstemperatur von 27 °C mit einem aufgepannten Rahmen auf der rechten Seite einzugeben.

| Konvektion erze                                             | ugen                                               | - 0                                                              | × |  |
|-------------------------------------------------------------|----------------------------------------------------|------------------------------------------------------------------|---|--|
| Aktueller Lastfall:                                         | 1                                                  |                                                                  |   |  |
| Anzahl Lastwerte:                                           | 50                                                 | Neu                                                              | 1 |  |
| Wert der Konvektig                                          | on: 30                                             | (W/m³K)                                                          |   |  |
| Temperatur:                                                 | 27                                                 | (°C)                                                             |   |  |
| Freiheitsgrad:                                              | <ul> <li>X-Richtung</li> <li>Y-Richtung</li> </ul> | <ul> <li>Z-Richtung</li> <li>senkrecht zur R\u00e4che</li> </ul> |   |  |
| Selectieren<br>O Rächenmodus                                |                                                    | Rechteck aufspannen                                              |   |  |
| <ul> <li>einzelne Knoter</li> <li>Koordinatenber</li> </ul> | n anklicken<br>eich definieren                     | ◯ alle angezeigten Knoten wähler                                 |   |  |
| Cancel                                                      | Editor                                             | Konvektion erzeugen                                              |   |  |
|                                                             |                                                    | Konvektion löschen                                               | ] |  |
|                                                             |                                                    |                                                                  |   |  |
|                                                             |                                                    |                                                                  | 1 |  |
|                                                             |                                                    |                                                                  | 1 |  |
|                                                             |                                                    |                                                                  | 1 |  |
|                                                             |                                                    |                                                                  | 1 |  |

## Wärmeleitfähigkeiten erzeugen

Wählen Sie in der Temperatur-Dialogbox das Menü "Materialdaten" um die Wärmeleitfähigkeit der Wand von 1.2 W/mK für die Elementgruppe 1 einzugeben.

|    | Bezeichnung       | Materialwerte     |    |   |   |
|----|-------------------|-------------------|----|---|---|
| ł. | E-Modul           | 1                 |    |   |   |
|    | Poisson-Zahl      | 0                 |    |   |   |
|    | Dichte            | 0                 |    |   |   |
|    | Waermekoeffizient | 0                 |    |   |   |
|    | Waermeleitfähigk  | 1.2               |    |   |   |
|    | spez. Wärmekap    | 0                 |    |   |   |
|    | Referenztempera   | 0                 |    |   |   |
|    | Wärmestrom        | 0                 |    |   |   |
|    | Dämpfung          | 0                 |    |   |   |
|    | Wandstärke        | 1                 |    |   |   |
|    |                   |                   |    |   |   |
|    |                   |                   |    |   |   |
| E  | ementgruppe: 1    | Elementtyp: QUA8S |    | < | > |
|    | O Isotrop         | Temperatur        |    |   |   |
|    | Material-Datenban | k                 | ОК |   |   |
|    |                   |                   |    |   |   |

Scrollen Sie zur Elementgruppe 2 um die Wärmeleitähigkeit der Isolation von 0.3 W/mK einzugeben.

|    | Bezeichnung       | Materialwerte    |       |   |   |
|----|-------------------|------------------|-------|---|---|
|    | E-Modul           | 1                |       |   |   |
|    | Poisson-Zahl      | 0                |       |   |   |
|    | Dichte            | 0                |       |   |   |
|    | Waermekoeffizient | 0                |       |   |   |
|    | Waermeleitfähigk  | .3               |       |   |   |
|    | spez. Wärmekap    | 0                |       |   |   |
|    | Referenztempera   | 0                |       |   |   |
|    | Wärmestrom        | 0                |       |   |   |
|    | Dämpfung          | 0                |       |   |   |
|    | Wandstärke        | 1                |       |   |   |
| e. |                   |                  |       |   |   |
| Ð  | ementgruppe: 2    | Elementtyp: QUA8 | Satur | < | > |
|    | Material-Datenban | k                | ОК    |   |   |
| F  |                   |                  |       |   |   |

Alle anderen Werte sind Null und werden nicht benötigt. Das E-Modul wird ebenfalls nicht benötigt muß aber immer größer Null sein sonst bricht der Solver ab.

Die Wandstärke kann ebenfalls Null sein wird aber dann vom Solver auf 1 m gesetzt.

Sichern Sie das Modell unter einem beliebigen Namen mit Register "Datei" und "Speichern" ab.

#### FEM-Analyse

Wählen Sie das Register "FEM-Analyse" und das Icon Temperaturen mit dem Quick-Solver zu berechnen.

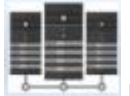

Wählen Sie Menü "2D-Scheiben CPS6 or CPS8 (quadratic plane Stress element)" und "Start FEM-Solver with INP-Interface" um MEANS V12 zu beenden und den FEM-Solver zu starten.

| Datei Ansicht                | Netzgeneri                                                                              | ierung                                                                               | FEM-Pr                                                                                          | rojekt b                                             | earbeiten                                                                    | FEM-Analy                                                 | se Erge        | ebnisausv | vertung |
|------------------------------|-----------------------------------------------------------------------------------------|--------------------------------------------------------------------------------------|-------------------------------------------------------------------------------------------------|------------------------------------------------------|------------------------------------------------------------------------------|-----------------------------------------------------------|----------------|-----------|---------|
| 3. Temperatur<br>FEM-Analyse | *<br> <br> y                                                                            | FEM-Sol                                                                              | ver wähler<br>-Ablauf                                                                           | n N                                                  | nfos zum Fl<br>⁄lodell-Abn<br>Infos Struk                                    | M-Modell<br>nessungen<br>turmodell ry                     | FEM-Ass        | istent 🕞  |         |
| Quick-Solver                 |                                                                                         |                                                                                      |                                                                                                 |                                                      |                                                                              |                                                           | 11 <del></del> |           | ×       |
| Normal Precision             |                                                                                         |                                                                                      | C ~ C D C D                                                                                     | ) (au a dai                                          | a alana atraa                                                                | a alamant)                                                |                |           |         |
| Normal Precision             | <ul><li>2D-Sch</li><li>3D-Sch</li></ul>                                                 | heiben CPS<br>halen S6 or                                                            | 56 or CPS8<br>r S8 (6- or 8                                                                     | 3 (quadri<br>8-node c                                | c plane stres<br>Juadric <mark>shell</mark>                                  | s element)<br>element)                                    |                |           |         |
| Normal Precision             | 2D-Sct     3D-Sct     C3D20                                                             | heiben CPS<br>halen S6 or<br>) (20-node o<br>es\FEM-Sv                               | S6 or CPS8<br>r S8 (6- or 8<br>quadric isop<br>rstem MEA                                        | 8 (quadri<br>8-node c<br>paramet                     | c plane stres<br>juadric shell<br>ric element)<br>2\Debug\ing                | s element)<br>element)<br>psolver\inpsolver               | 64bit.e        | Browser   |         |
| Normal Precision             | 2D-Sct     3D-Sct     C3D20     C:\Program File     C:\projekte\cc                      | heiben CPS<br>halen S6 or<br>) (20-node o<br>es\FEM-Sy<br>onvection\                 | 56 or CPS8<br>r S8 (6- or 8<br>quadric isop<br>rstem_MEA<br>beispiel 1\b                        | 3 (quadri<br>8-node c<br>paramet<br>ANS_V1<br>b1.INP | c plane stres<br>juadric shell<br>ric element)<br>2\Debug\inp                | s element)<br>element)<br>psolver\inpsolver               | 64bit.e        | Browser   |         |
| Normal Precision             | 2D-Sch     3D-Sch     C3D20      C:\Program File      C:\projekte\cc      Select Solver | heiben CPS<br>halen S6 or<br>) (20-node o<br>es\FEM-Sy<br>onvection\<br>r<br>() In-C | 66 or CPS8<br>r S8 (6- or 8<br>quadric isop<br>rstem_MEA<br>beispiel 1\ <u>k</u><br>Core-Solver | 3 (quadri<br>8-node c<br>paramet<br>ANS_V1<br>b1.INP | c plane stres<br>juadric shell<br>ric element)<br>2\Debug\inp<br>) Out-of-Co | s element)<br>element)<br>osolver\inpsolver<br>pre-Solver | 64bit.e        | Browser   |         |

Nach der FEM-Berechnung das aktivierte Menü "Postprocessing MEANS V12 for DirectX11 starten" um MEANS V12 wieder mit dem FEM-Modell darzustellen.

|                                                             |                                                      | VIZ IOI DIFECTA               | 11 starten |
|-------------------------------------------------------------|------------------------------------------------------|-------------------------------|------------|
| Ton ausschalten                                             | Rechenzeit:                                          | 0:0:0:1:93                    | Abbruch    |
| actoring the system of<br>sing up to 1 cpu(s) fo            | equations using the sym<br>r the heat flux calculati | metric spooles solver<br>ion. |            |
| verage flux= 6.150738<br>ime avg. flux= 6.15073             | 8                                                    |                               |            |
| argest residual flux=                                       | 0.000000 in node 2656 and<br>mp= 9.889866e+02        | d dof 0                       |            |
| rgest increment of te                                       | emp= 1.587631e-11 in node                            | 250 and dof 0                 |            |
| rgest increment of te<br>rgest correction to t<br>nvergence | emp= 1.587631e-11 in node                            | 250 and dof 0                 |            |

# Postprocessing

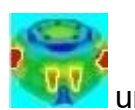

Wählen Sie das Register "Ergebnisauswertung" und das Icon Immediate um die Knoten-Temperaturen im stationären Zustand grafisch darzustellen.

FEM-System MEANS V12 - Strukturdatei C:\projekte\convection\beispiel 1\b1.fem

×

| Oatei Ansicht Netzge             | enerierung FEM-Proje                                            | kt bearbeiten FEM-Analys                      | se Ergebnisauswertung                                         |
|----------------------------------|-----------------------------------------------------------------|-----------------------------------------------|---------------------------------------------------------------|
| Ergebnisse auswerten             | Verformungsfaktor<br>Knotenwerte picken<br>Skalieren/Anzeigen 🕞 | Legende 1<br>Diagramm 1<br>Legenden/Diagramme | DXF-Postprocessing<br>Value-Animation  S<br>DXF/Animation  Da |
| Temperatur                       |                                                                 |                                               |                                                               |
| Stationäre<br>Knotentemperaturen |                                                                 |                                               |                                                               |
| 1000.0                           |                                                                 |                                               |                                                               |
| 855.3                            |                                                                 |                                               |                                                               |
| 720.6                            |                                                                 |                                               |                                                               |
| 585.9                            |                                                                 |                                               |                                                               |
| 451.3                            |                                                                 |                                               |                                                               |
| 316.6                            |                                                                 |                                               |                                                               |
| 181.9                            |                                                                 |                                               |                                                               |
| 57.2                             |                                                                 |                                               |                                                               |
| Bearbeiten +                     |                                                                 |                                               |                                                               |
|                                  |                                                                 |                                               |                                                               |
|                                  |                                                                 |                                               |                                                               |
|                                  |                                                                 |                                               |                                                               |
|                                  |                                                                 |                                               |                                                               |
|                                  |                                                                 |                                               |                                                               |
|                                  |                                                                 |                                               |                                                               |
|                                  |                                                                 |                                               |                                                               |
|                                  |                                                                 |                                               |                                                               |
|                                  |                                                                 |                                               |                                                               |
|                                  |                                                                 |                                               |                                                               |
|                                  |                                                                 |                                               |                                                               |
| Y                                |                                                                 |                                               |                                                               |
| A                                | -                                                               |                                               |                                                               |
|                                  |                                                                 |                                               |                                                               |

Wählen Sie das Menü "Diagram 1" um den Verlauf der Temperaturen in X-Richtung in einem Diagramm darzustellen.

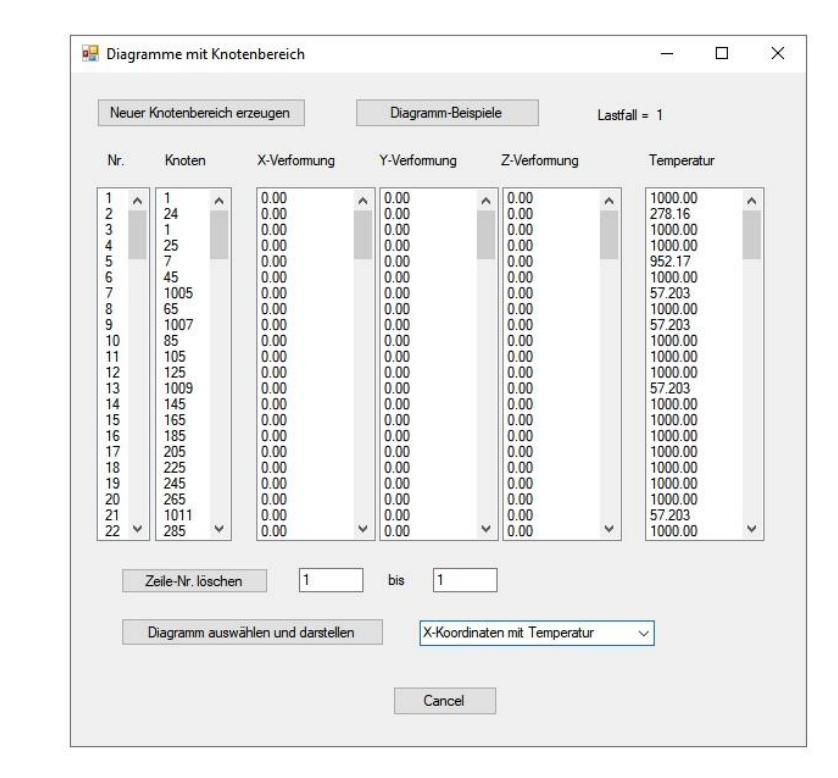

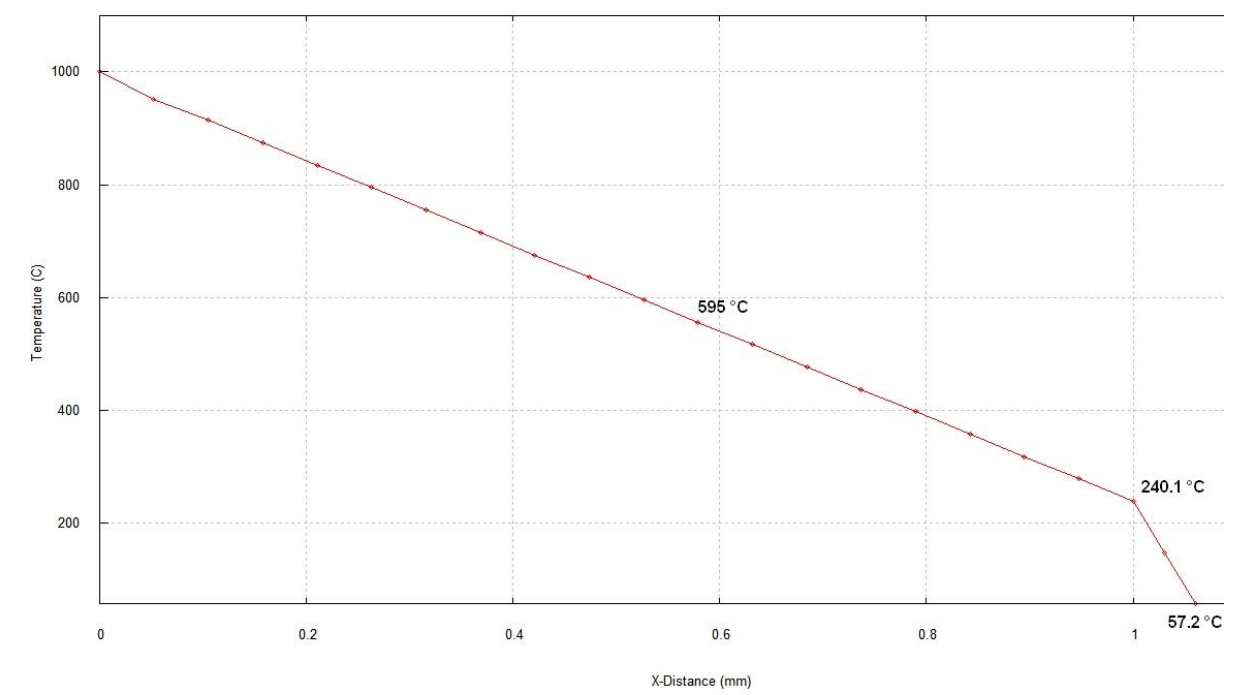

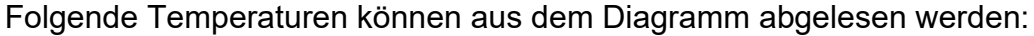

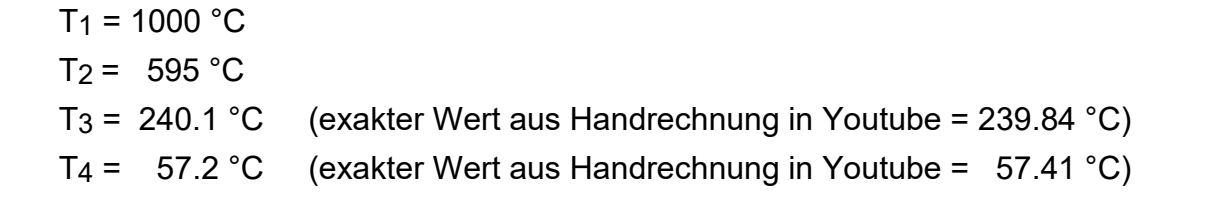

#### Beispiel 2: Isolierte Wand mit einer 3D-Konvektion

Das vorige Beispiel aus QUA8S-Flächenelementen wird mit einer 3D-Extrudierung in ein Hexaeder-Netz umgewandelt.

| Quad     | -iverze, ven | emern, Los   | chen          |              |               |                  |   | 30 <b>-</b> 32 |  |
|----------|--------------|--------------|---------------|--------------|---------------|------------------|---|----------------|--|
| /ierecke | Verfeinem    | Konverter    | Extrudieren   | Rotieren     | Löschen       | Drehen           |   |                |  |
|          | 12           | 307 1020     |               |              |               | 202028 - 1223    |   |                |  |
|          | Es           | wird ein Bal | ken-, Dreieck | s- oder Vier | recksnetz m   | it Z=0 benotigt. |   |                |  |
|          |              | н            | noten in Z-Ri | chtuna =     | 20            |                  |   |                |  |
|          |              |              |               |              | 1795.<br>1    | 50.0             |   |                |  |
|          |              | (            | Z-Objektho    | ihe =        | 1             |                  |   |                |  |
|          |              |              |               |              |               |                  |   |                |  |
|          |              | (            | ) oder Wand   | dstärken au  | is Materialda | aten übernehmer  | n |                |  |
|          |              |              |               |              |               |                  |   |                |  |
|          | DXF          | UNE          | 0             | 30           | D-FEM-Netz    | erzeugen         |   | Cancel         |  |
|          | DXF          | UNL          |               | 31           | J-FEM-Netz    | erzeugen         |   | Lancel         |  |
|          |              |              |               |              |               |                  |   |                |  |

Wählen Sie Register "Netzgenerierung" mit das Menü "Quad-Netz, Verfeinern, Löschen" und Register "Extrudieren" um mit Menü "3D-FEM-Netz erzeugen" ein HEX8-Netz mit Anzahl Knoten in Z-Richtung = 20 und Z-Tiefe = 1 m zu generieren.

|                                         | 😬 — 🗆 X                      |
|-----------------------------------------|------------------------------|
|                                         | Flächen Knoten Linien        |
|                                         | Anzahl Surfaces = 6          |
|                                         | Surface 1                    |
|                                         | Surface 2                    |
|                                         | Surface 4                    |
|                                         | Surface 6                    |
|                                         |                              |
|                                         |                              |
|                                         |                              |
|                                         |                              |
|                                         |                              |
|                                         |                              |
|                                         |                              |
|                                         | Hidden-Line erzeugen         |
|                                         | Flächenmodell erzeugen       |
|                                         | Flächen sortieren/optimieren |
|                                         | Einzelne Flächen ausblenden  |
|                                         | Einzelne Flächen einblenden  |
|                                         | Schnitte mit EGs erzeugen    |
| Y I I I I I I I I I I I I I I I I I I I | Alle wieder einblenden       |
|                                         | Netz aus Flaechenmodell      |
|                                         | Flächenmodus beenden         |
| x                                       |                              |
|                                         |                              |
|                                         |                              |

# Eingabe der Knoten-Temperaturen

Die Knotentemperaturen mit 1000 °C auf der linken Seite wurden bereits wie die Materialdaten aus den 2D-Modell übernommen und in die Z-Tiefe extrudiert und brauchen nicht mehr erzeugt werden.

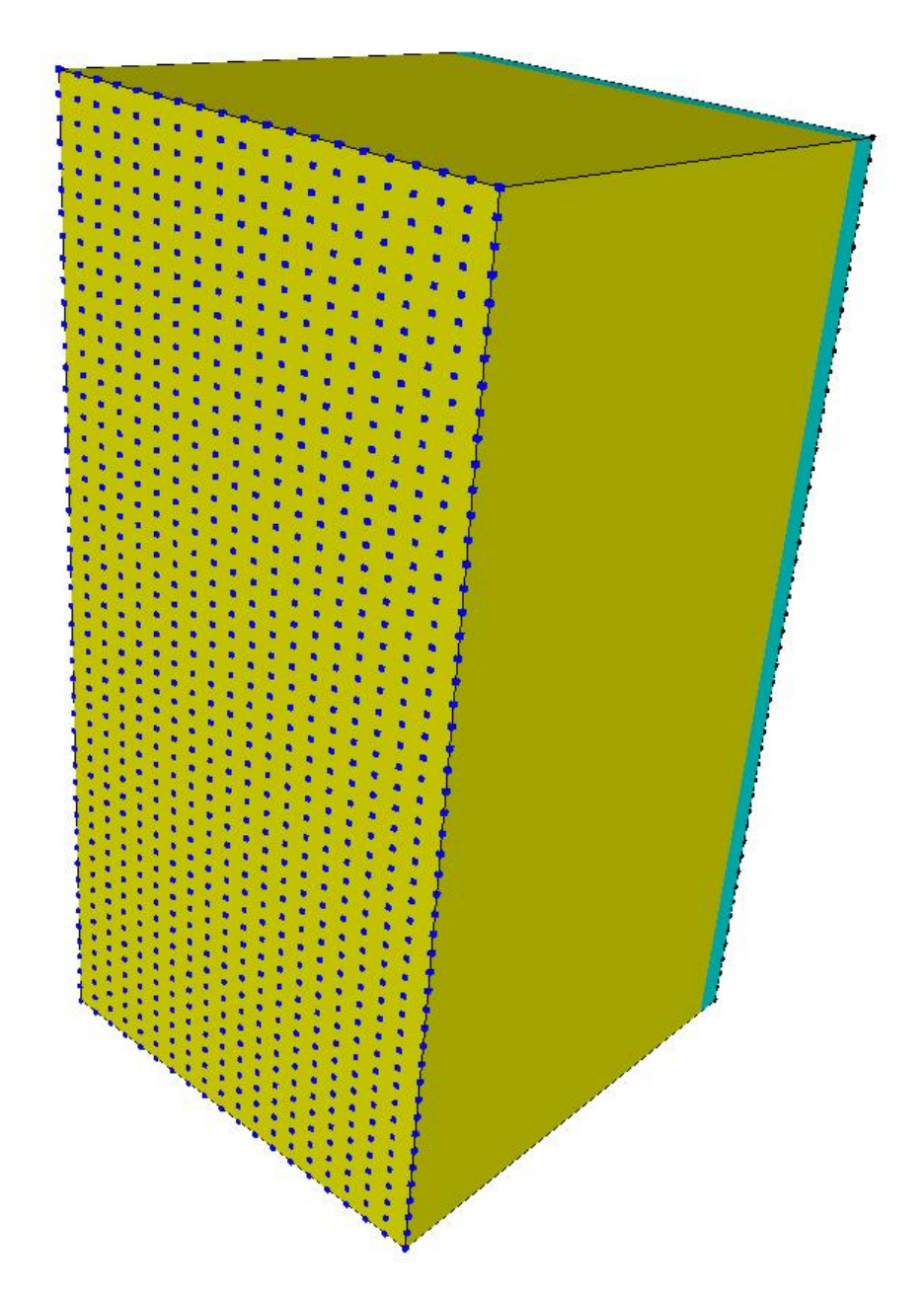

## Konvektion erzeugen

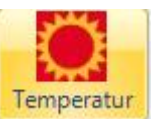

Wählen Sie Register "FEM-Projekt bearbeiten" und das Icon <sup>Temperatur</sup> und erzeugen eine Konvektion von 30 W/m<sup>2</sup>K und der Temperatur von 27°C an der rechten Seite indem Sie die Surface 3 anklicken und in der Selectbox erzeugen.

| FEM-Projek          | ct bearbeiten              | FEM-Analyse         | Ergebnisauswertung | Training |        |                |   |                |  |
|---------------------|----------------------------|---------------------|--------------------|----------|--------|----------------|---|----------------|--|
| <b>b</b> edingungen | 1. Randbedi<br>✓ Randbedir | ingungen 🔹          | Elementgruppen     |          | Editor | б. Belastungen | • | Temperatur     |  |
|                     | Fla                        | ichen-Modus aktivie | rt - Fläche= 3     |          |        |                |   | T <sub>2</sub> |  |

|                                  |                                        | 7                                                                                                    |                                                                                                    |
|----------------------------------|----------------------------------------|----------------------------------------------------------------------------------------------------|----------------------------------------------------------------------------------------------------|
| H Konvektion erzeugen            | - 🗆 X                                  | -                                                                                                    |                                                                                                    |
| Aktueller Lastfall: 1            |                                        | and a start of the start of the |                                                                                                    |
| Anzahl Lastwerte: 931            | Neu                                    |                                                                                                    |                                                                                                    |
| Wert der Konvektion: 30          | (W/m²K)                                | 11                                                                                                    |                                                                                                    |
| Temperatur: 27                   | (°C)                                   |                                                                                                    |                                                                                                    |
| Freiheitsgrad                    |                                        |                                                                                                    |                                                                                                    |
| O X-Richtung                     | O Z-Richtung                           | l de la companya de la companya de                                                                                                    |                                                                                                    |
| O Y-Richtung                     | Senkrecht zur Fläche                   |                                                                                                    |                                                                                                    |
|                                  |                                        |                                                                                                    |                                                                                                    |
| Selectieren                      |                                        | 1                                                                                                    |                                                                                                    |
| Flächenmodus                     | echteck aufspannen                     |                                                                                                    |                                                                                                    |
| ○ einzelne Knoten anklicken ○ al | le angezeigten Knoten wählen           |                                                                                                    |                                                                                                    |
| O Koordinatenbereich definieren  |                                        |                                                                                                    |                                                                                                    |
|                                  |                                        |                                                                                                    |                                                                                                    |
| Cancel                           | Konvektion erzeugen                    |                                                                                                    |                                                                                                    |
|                                  | ······································ |                                                                                                    |                                                                                                    |
|                                  | Konvektion loschen                     | 1                                                                                                    |                                                                                                    |
|                                  |                                        |                                                                                                    |                                                                                                    |
|                                  |                                        | 1                                                                                                    |                                                                                                    |
|                                  |                                        |                                                                                                    |                                                                                                    |
|                                  |                                        | 1                                                                                                    |                                                                                                    |
|                                  |                                        |                                                                                                    |                                                                                                    |
|                                  |                                        | ţ                                                                                                    |                                                                                                    |
|                                  |                                        |                                                                                                    |                                                                                                    |
|                                  |                                        |                                                                                                    |                                                                                                    |
|                                  |                                        | 1                                                                                                    |                                                                                                    |
|                                  |                                        |                                                                                                    |                                                                                                    |
|                                  |                                        |                                                                                                    |                                                                                                    |
|                                  |                                        |                                                                                                    | and a second second second second second second second second second second second second second second second |

Speichern Sie nun das FEM-Modell unter einem beliebigen Namen auf der Festplatte ab und führen eine FEM-Analyse durch.

## Postprocessing

Nach der FEM-Analyse wählen Sie wieder Register "Ergebnisauswertung" um die Knoten-Temperaturen grafisch auszuwerten. Die Ergebnisse stimmen mit den exakten Werten = 57.41°C genau überein.

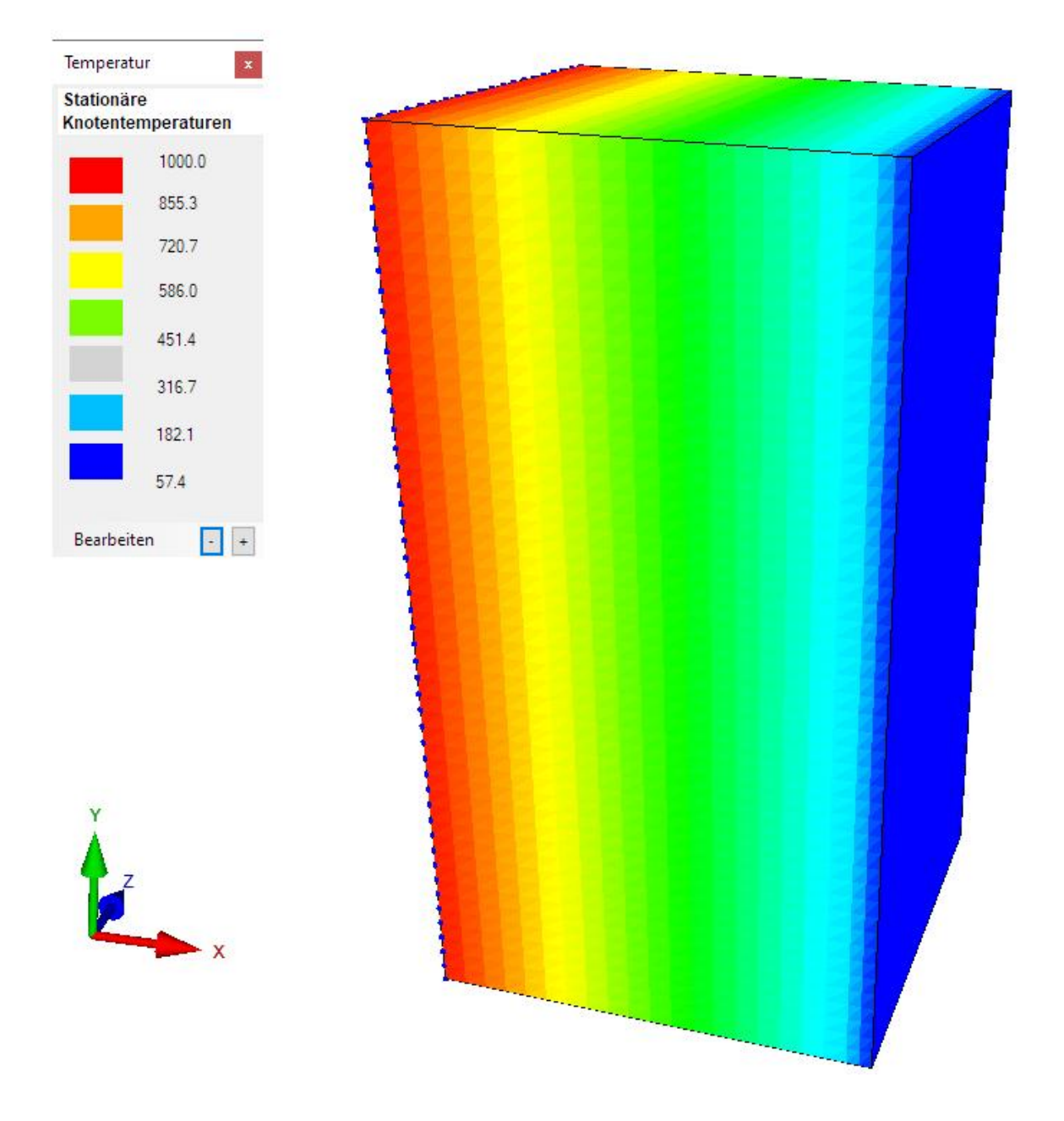